故障描述□ outlook打开链接,提示阻止我们完成操作,或者由于计算机收到限制,本次操作取消

故障原因: 打开超链接htmlfile的默认注册表值被篡改

解决方式:

1.更改默认程序

打开控制面板 – 程序—默认程序 分别点击设置默认程序、将文件类型或协议与程序关联和设置程序访问计 算机的默认值 分别点击htm和html\_将其指定为本机已经安装的浏览器 以上操作完毕,再次点击链接,即 可跳转

## 2.更改注册表

打开注册表编辑器 导航至[]HKEY\_CURRENT\_USER\software\classes\.html 双击默认,将弹出的对话框中 的数值数据改成[]Htmlfile[]并点击确认

|   | .heic       | A 28 | asses (.numi | ni<br>米用 | 教展      |   |
|---|-------------|------|--------------|----------|---------|---|
|   | .hfs        | ab   | ァ<br>(默认)    | REG SZ   | (数值未设置) |   |
| ~ | .htm        |      | 编辑字          | 符串       |         | > |
|   | OpenWithPrc |      | 数值名          |          |         |   |
|   | OpenWith    | Prc  | (联认)         |          |         |   |
|   | .hxi        |      | 数值数          | 据(V):    |         |   |
|   | hxr         |      | Htmlf        | ile      |         |   |

再找到.htm[]shtml]xhtm[]xhtml分别按上面步骤设置完

## 重启电脑,基本解决

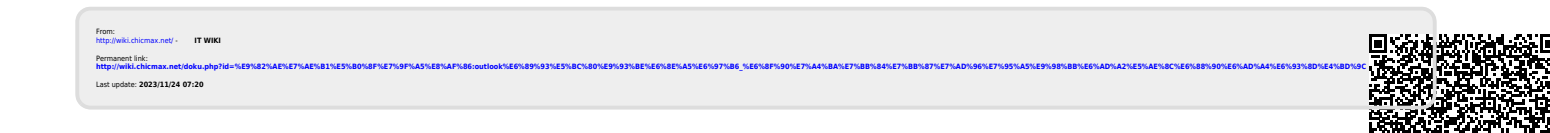